# 8.2 Simple wired remote controller (RCH-E3)

## Models RCH-E3

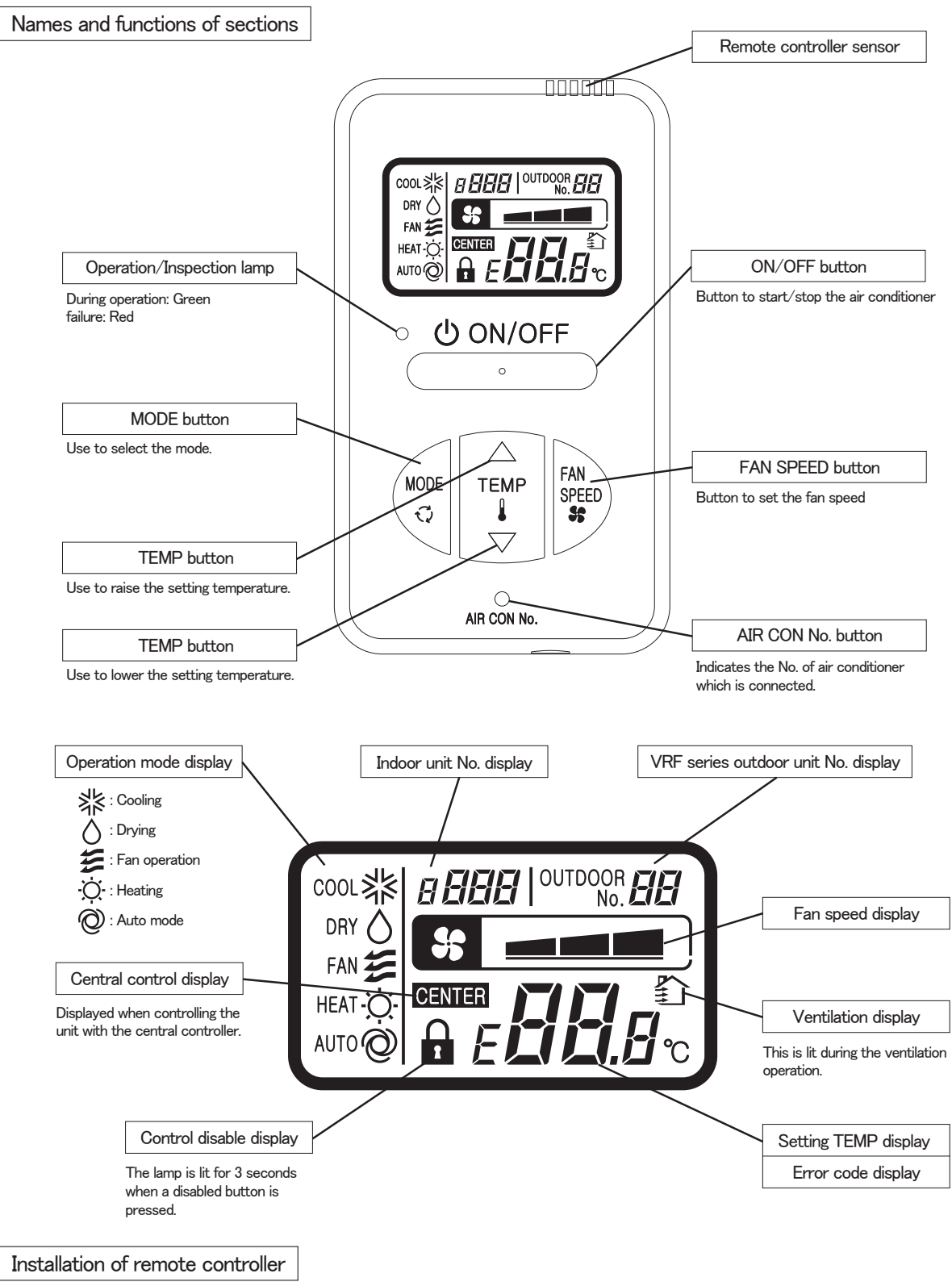

DO NOT install the remote controller at the following places in order to avoid malfunction.

- (1) Places exposed to direct sunlight (4) Hot surface or cold surface enough to generate condensation
- (2) Places near heat devices
- (3) High humidity places
- (5) Places exposed to oil mist or steam directly(6) Uneven surface
- PJZ000Z272

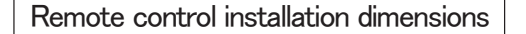

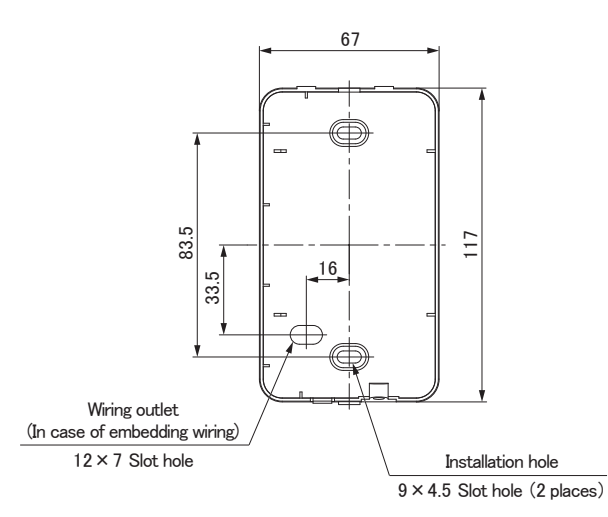

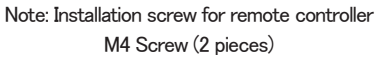

In case of exposing wiring

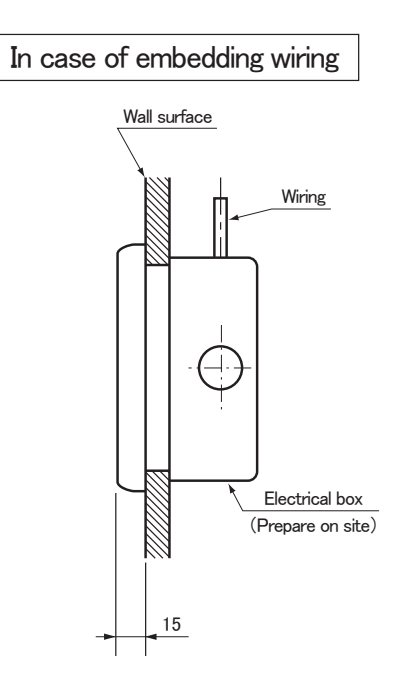

The remote controller wiring can be extracted from the upper center. After the thin part in the upper side of the remote controller upper case is scraped with a nipper or knife, remove burr with a file.

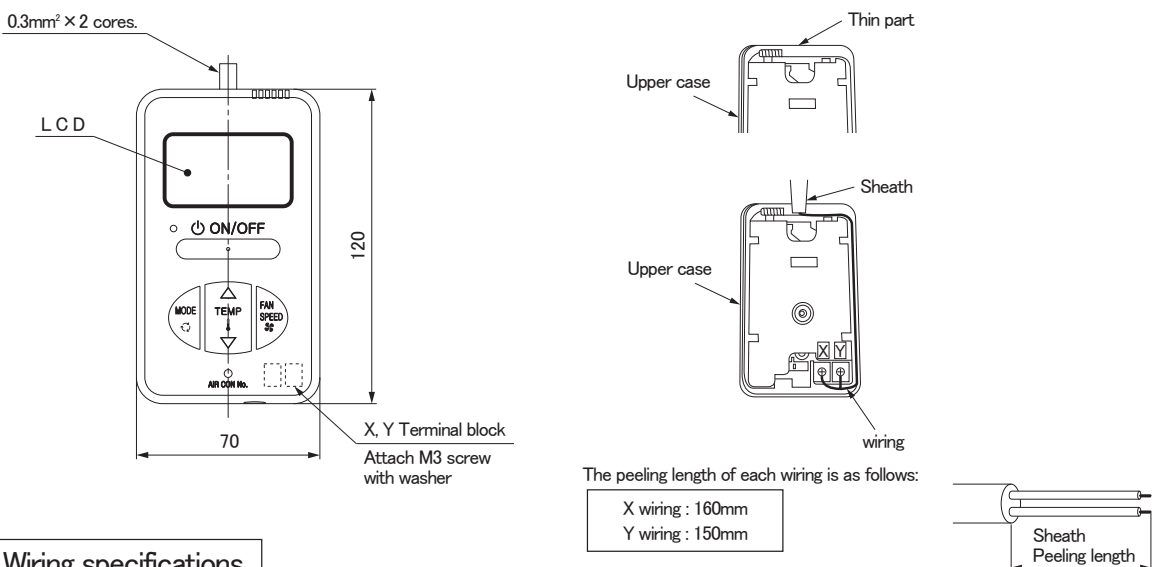

## Wiring specifications

(1) Wiring of remote controller should use 0.3 mm<sup>2</sup> imes 2 core wires or cables. (on-site configuration)

- (2) Maximum prolongation of remote controller wiring is 600m.
  - If the prolongation is over 100m, change to the size below.

But, the wiring in the remote controller case should be 0.3mm<sup>2</sup> (recommended) to 0.5mm<sup>2</sup>. Change the wire size outside of the case according to wire connecting. Waterproof treatment is

necessary at the wire

connecting section. Be careful about contact failure.

| Length      | Wiring thickness              |  |
|-------------|-------------------------------|--|
| 100 to 200m | 0.5mm <sup>2</sup> × 2 cores  |  |
| Under 300m  | 0.75mm <sup>2</sup> × 2 cores |  |
| Under 400m  | 1.25mm <sup>2</sup> × 2 cores |  |
| Under 600m  | 2.0mm <sup>2</sup> × 2 cores  |  |

Adapted to ROHS directive

Unit:mm

# Simple Remote Controller Installation Manual

PJZ012D069

Read together with indoor unit's installation manual.

and secure with the removed screw.

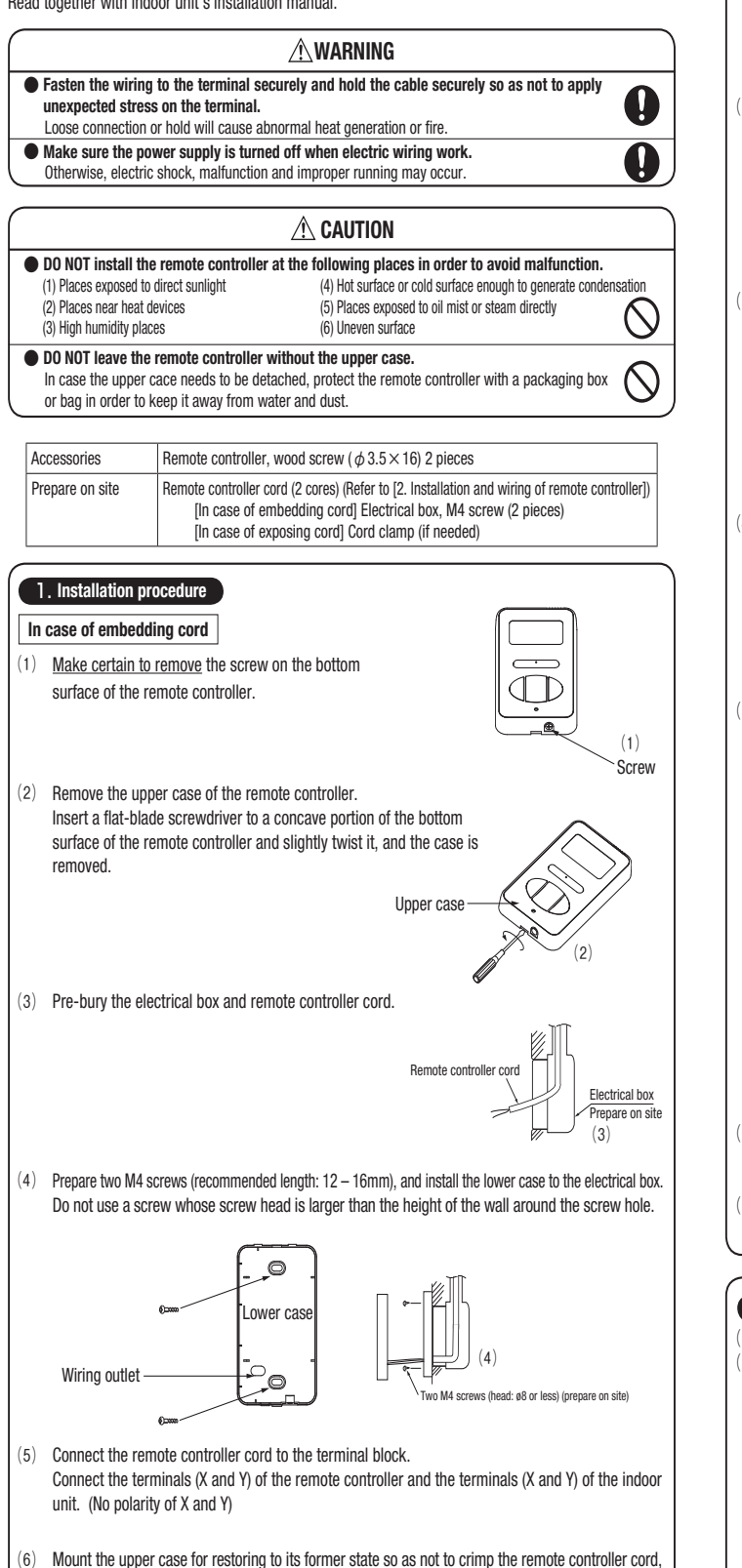

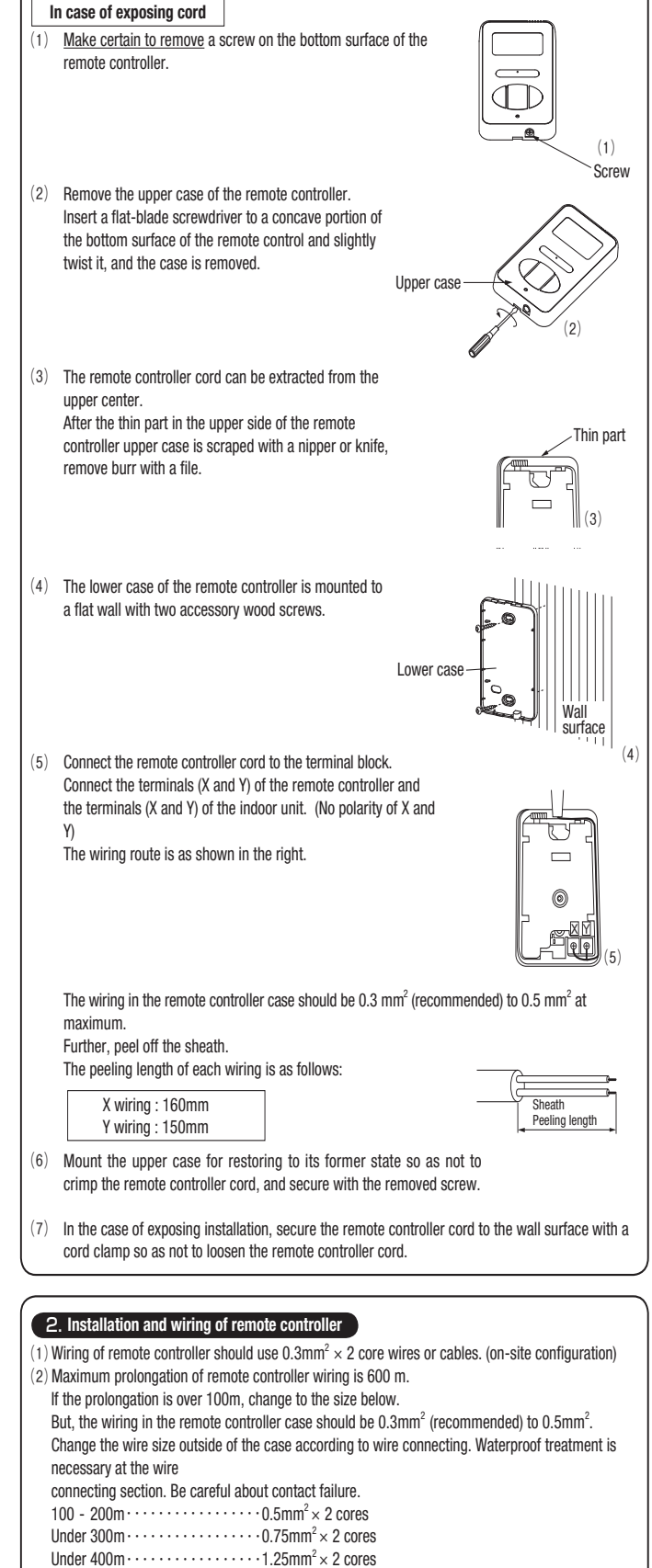

Under  $600m \cdot \cdot \cdot \cdot 2.0mm^2 \times 2$  cores

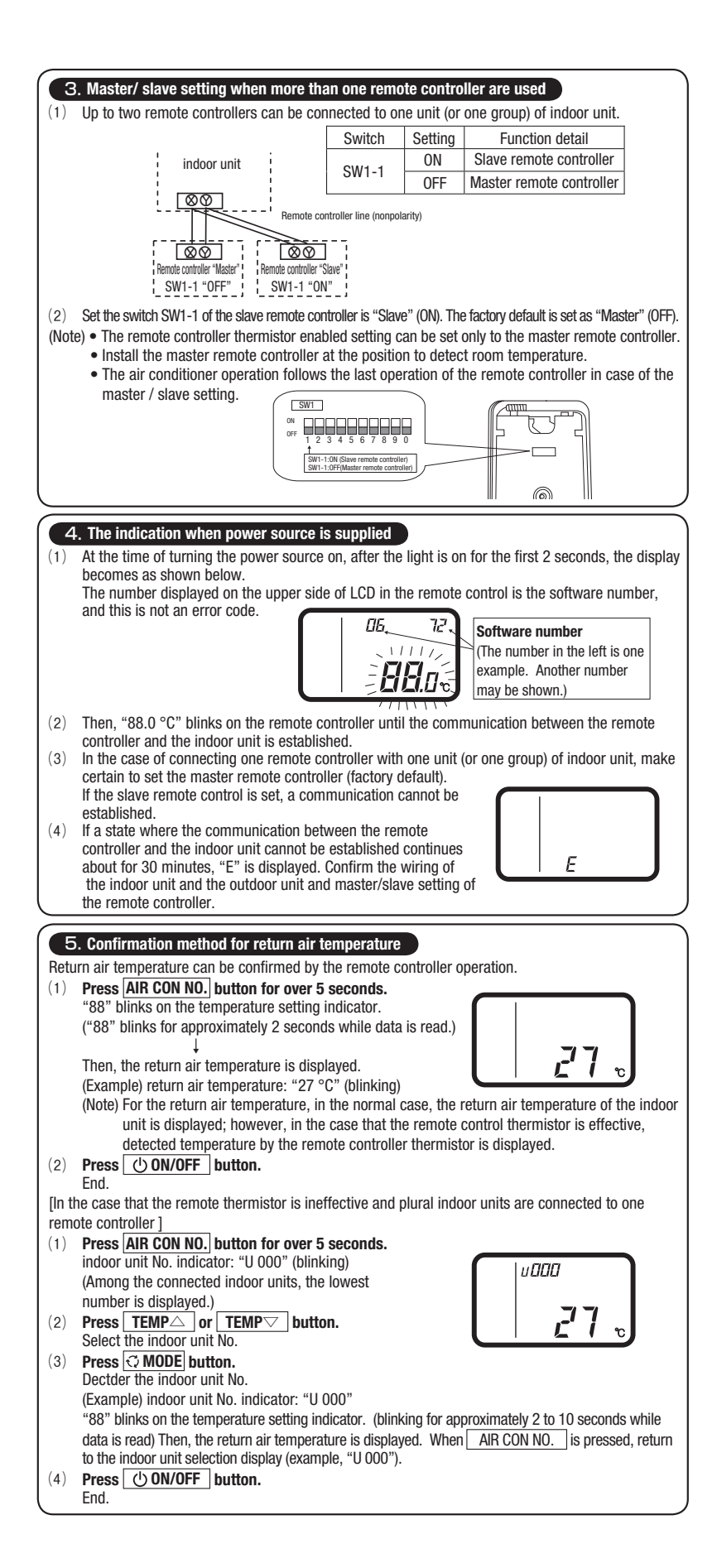

### 6. Function setting

Each function of the remote controller and the indoor unit is automatically set to the initial setting, which is the standard use, on the occasion of connecting the remote controller with the indoor unit. In the case of the standard use, the setting change is unnecessary. However, if you whould like to change the initial setting "  $\bigcirc$  ", change the setting for only the item of the function number. <u>Record the setting contents and stored them.</u>

#### (1) Function setting item by switch on PCB

| Switch No. | Setting | Setting detail                        | Initial setting | Sv | witch No.  | Setting | Setting detail                 | Initial setting |
|------------|---------|---------------------------------------|-----------------|----|------------|---------|--------------------------------|-----------------|
| SW1-1      | ON      | Slave remote controller               |                 |    | CW1 E      | ON      | "TEMP" button prohibited       |                 |
|            | OFF     | Master remote controller              | 0               |    | 3W1-0      | OFF     | "TEMP" button enabled          | 0               |
| SW1-2      | ON      | Remote controller thermistor enabled  |                 |    | CW1 6      | ON      | "FAN SPEED" button prohibited  | * Note 1        |
|            | 0FF     | Remote controller thermistor disabled | 0               |    | SW1-0      | OFF     | "FAN SPEED" button enabled     | * Note 1        |
| SW1-3 -    | ON      | "MODE" button prohibited              |                 |    | CW1 7      | ON      | Auto restart function enabled  |                 |
|            | 0FF     | "MODE" button enabled                 | 0               |    | SW1-7      | OFF     | Auto restart function disabled | 0               |
| SW1-4      | ON      | "ON/OFF" button prohibited            |                 | CM | 1 2 0 0    | ON      | Naturad                        |                 |
|            | OFF     | "ON/OFF" button enabled               | 0               | 51 | vi-o, 9, U | OFF     | 1101 0500                      |                 |

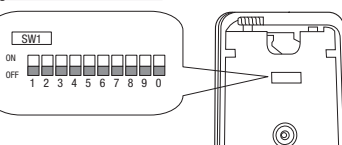

• As for the slave remote controller, function setting is impossible other than SW1-1.

 In the indoor unit with only one fan speed, "FAN SPEED" button cannot be enabled.

#### $(2) \quad \mbox{Function setting item by button operation} \\$

| Classification | Function No. | Function                                                | Setting No. | Setting                                 | Initial setting | Remarks                                                                                                    |
|----------------|--------------|---------------------------------------------------------|-------------|-----------------------------------------|-----------------|----------------------------------------------------------------------------------------------------|
|                |              |                                                         | 01          | Fan speed: three steps                  | % Note 1        | The fan speed is three steps, 🏶 📲 🖬 - 🕸 🖷 - 🕸 🖷 .                                                                                           |
|                | 01           | Indeer unit fen eneed                                   | 02          | Fan speed: two steps (Hi-Lo)            | % Note 1        | The fan speed is two steps, 🗱 🖬 🖬 🕈 📽 🖬 .                                                                                                   |
|                | UI           | indoor unit tan speed                                   | 03          | Fan speed: two steps (Hi-Me)            |                 | The fan speed is two steps, 🏶 💵 🖬 - 📽 💵 .                                                                                                   |
| Remote         |              |                                                         | 04          | Fan: one step                           | % Note 1        | The fan speed is fixed to one step.                                                                                                    |
|                |              |                                                         | 01          | Remote controller thermistor: no offset | 0               |                                                                                                    |
|                |              |                                                         | 02          | Remote controller thermistor: +3.0 °C   |                 | At the time of cooling, in the case of remote controller thermistor enabled, offset temperature at +3.0°C.                                  |
|                |              | Remote controller                                       | 03          | Remote controller thermistor: +2.0 °C   |                 | At the time of cooling, in the case of remote controller thermistor enabled, offset temperature at +2.0°C.                                  |
|                | 03           | thermistor at the time                                  | 04          | Remote controller thermistor: +1.0 °C   |                 | At the time of cooling, in the case of remote controller thermistor enabled, offset temperature at +1.0°C.                                  |
|                |              | of cooling                                              | 05          | Remote controller thermistor: -1.0 °C   |                 | At the time of cooling, in the case of remote controller thermistor enabled, offset temperature at -1.0°C.                                  |
|                |              |                                                         | 06          | Remote controller thermistor: -2.0 °C   |                 | At the time of cooling, in the case of remote controller thermistor enabled, offset temperature at -2.0°C.                                  |
|                |              |                                                         | 07          | Remote controller thermistor: -3.0 °C   |                 | At the time of cooling, in the case of remote controller thermistor enabled, offsett temperature at -3.0°C.                                 |
| controller     |              |                                                         | 01          | Remote controller thermistor: no offset | 0               |                                                                                                    |
| function       |              |                                                         | 02          | Remote controller thermistor: +3.0 °C   | _               | At the time of heating, in the case of remote controller thermistor enabled, offset temperature at +3.0°C.                                  |
|                |              | Remote controller                                       | 03          | Remote controller thermistor: +2.0 °C   |                 | At the time of heating, in the case of remote controller thermistor enabled, offset temperature at +2.0°C,                                  |
|                | 04           | thermistor at the time                                  | 04          | Remote controller thermistor: +1.0 °C   |                 | At the time of heating, in the case of remote controller thermistor enabled, offset temperature at +1.0°C.                                  |
|                |              | of heating                                              | 05          | Bemote controller thermistor: -1.0 °C   |                 | At the time of heating, in the case of remote controller thermistor enabled, offset temperature at -1.0°C.                                  |
|                |              |                                                         | 06          | Bemote controller thermistor: -2.0 °C   |                 | At the time of heating, in the case of remote controller thermistor enabled, offset temperature at -2.0°C.                                  |
|                |              |                                                         | 07          | Bemote controller thermistor: -3.0 °C   |                 | At the time of heating, in the case of remote controller thermistor enabled, offset temperature at -3.0°C.                                  |
|                |              |                                                         | 01          | No ventilator connection                | 0               | ,                                                                                                    |
|                | 05           | Ventilation setting                                     |             |                                         |                 | In case of Single split series, by connecting ventilation device to CNT of the indoor printed circuit board (in case of VBE series, by      |
|                |              |                                                         | 02          | Ventilator links air-conditioner        |                 | connecting it to CND of the indoor printed circuit board), the operation of ventilation device is linked with the operation of indoor unit. |
|                | 00           | "Auto" operation                                        | 01          | "Auto" operation enabled                | ※ Note 1        |                                                                                                    |
|                | 00           | setting                                                 | 02          | "Auto" operation disabled               | % Note 1        | "Auto" operation disabled                                                                                                    |
|                | 07           | Operation permission/                                   | 01          | Disabled                                | 0               |                                                                                                    |
|                | 07           | prohibition                                             | 02          | Enabled                                 |                 | Operation permission/prohibition controller is enabled.                                                                                     |
|                |              |                                                         | 01          | Level input                             | 0               |                                                                                                    |
|                | 08           | External input                                          | 02          | Pulse input                             |                 |                                                                                                    |
|                |              |                                                         | 01          | Standard                                | Note2           |                                                                                                    |
|                | 09           | Fan speed setting                                       | 02          | High speed 1                            | Note2           |                                                                                                    |
|                |              |                                                         | 03          | High speed 2                            | Note2           |                                                                                                    |
|                |              |                                                         | 01          | No remaining operation                  | 0               | After cooling stopped, no fan remaining operation                                                                                           |
|                |              | Fan remaining                                           | 02          | 0.5 hours                               |                 | After cooling stopped, fan remaining operation for 0.5 hours                                                                                |
|                | 10           | operation at the time                                   | 03          | 1 hour                                  |                 | After cooling stopped, fan remaining operation for 1 hour                                                                                   |
|                |              | or cooling                                              | 04          | 6 hours                                 |                 | After cooling stopped, fan remaining operation for 6 hours                                                                                  |
|                |              |                                                         | 01          | No remaining operation                  | 0               | After heating stopped or after heating thermostat OFF, no fan remaining operation                                                           |
|                |              | Fan remaining<br>operation at the time<br>of heating    | 02          | 0.5 hours                               |                 | After heating stopped or after heating thermostat OFF, fan remaining operation for 0.5 hours                                                |
|                | 11           |                                                         | 03          | 2 hours                                 |                 | After heating stopped or after heating thermostat OFF, fan remaining operation for 2 hours                                                  |
| Indoor unit    |              |                                                         | 04          | 6 hours                                 |                 | After heating stopped or after heating thermostat OFF, fan remaining operation for 6 hours                                                  |
| findoor unit   |              | Setting temperature<br>offset at the time of<br>heating | 01          | No offset                               | 0               |                                                                                                    |
| TUNCTION       |              |                                                         | 02          | Setting temperature offset + 3.0 °C     | _               | The setting temperature at the time of heating is offset by +3.0 °C.                                                                        |
|                | 12           |                                                         | 03          | Setting temperature offset + 2.0 °C     |                 | The setting temperature at the time of heating is offset by +2.0 °C.                                                                        |
|                |              |                                                         | 04          | Setting temperature offset + 1.0 °C     |                 | The setting temperature at the time of heating is offset by +1.0 °C.                                                                        |
|                |              |                                                         | 01          | Low fan speed                           | ※ Note 1        | At the time of heating thermostat OFF, operate with low fan speed.                                                                          |
|                | 13           | Heating fan controller                                  | 02          | Setting fan speed                       |                 | At the time of heating thermostat OFF, operate with the setting fan speed.                                                                  |
|                |              |                                                         | 03          | Intermittent operation                  | % Note 1        | At the time of heatingr thermostat OFF, intermittently operate.                                                                             |
|                |              |                                                         |             |                                         |                 | At the time of heating thermostat OFF a fan will be stonned                                                                                 |
|                |              |                                                         | 04          | Fan off                                 |                 | When the remote controller thermistor is enabled, automatically set to "Fan off". Do not set at the time of the indoor unit thermistor.     |
|                | 14           | Return air temperature –<br>offset                      | 01          | No offset                               | 0               |                                                                                                    |
|                |              |                                                         | 02          | Return air temperature offset +2.0 °C   |                 | Offset the return air temperature of the indoor unit by +2.0 °C.                                                                            |
|                |              |                                                         | 03          | Return air temperature offset +1.5 °C   |                 | Offset the return air temperature of the indoor unit by +1.5 °C.                                                                            |
|                |              |                                                         | 04          | Return air temperature offset +1.0 °C   |                 | Offset the return air temperature of the indoor unit by +1.0 °C.                                                                            |
|                |              |                                                         | 05          | Return air temperature offset -1.0 °C   |                 | Offset the return air temperature of the indoor unit by -1.0 °C.                                                                            |
|                |              |                                                         | 06          | Return air temperature offset -1.5 °C   |                 | Offset the return air temperature of the indoor unit by -1.5 °C.                                                                            |
|                |              |                                                         | 07          | Beturn air temperature offset -2.0 °C   | 1               | Offset the return air temperature of the indoor unit by -2.0 °C.                                                                            |

Note 1: The symbol "  $\times$  " in the initial setting varies depending upon the indoor unit and the outdoor unit to be connected, and this is automatically determined as follows:

| Swith No.<br>Function No.       | Function                 | Setting                       | Product model                                                       |  |  |
|---------------------------------|--------------------------|-------------------------------|---------------------------------------------------------------------|--|--|
|                                 | "FAN ODEED"              | "FAN SPEED" button prohibited | Product model whose indoor fan speed is only one step               |  |  |
| SW1-6                           | button                   | "FAN SPEED" button enabled    | Product model whose indoor fan speed is two steps or three<br>steps |  |  |
|                                 |                          | Fan speed: three steps        | Product model whose indoor unit fan speed is three steps            |  |  |
| Pomoto controllor function 01   | Indoor unit fan<br>speed | Fan speed: two steps (Hi-Lo)  | Product model whose indoor unit fan speed is two steps              |  |  |
|                                 |                          | Fan speed: two steps (Hi-Me)  |                                                                     |  |  |
|                                 |                          | Fan: one step                 | Product model whose indoor unit fan speed is only one step          |  |  |
| Demote controller function OC   | "Auto" operation         | "Auto" operation enabled      | Product model where "Auto" mode is selectable                       |  |  |
| Nerriole controller function of | setting                  | "Auto" operation disabled     | Product model without "Auto" mode                                   |  |  |
| Indoor unit function 12         | Heating fan              | Low fan speed                 | Product model except FDUS                                           |  |  |
|                                 | control                  | Intermittent operation        | FDUS                                                                |  |  |

### Note 2: Fan speed of "High speed" setting

| Ean around potting    | Indoor unit fan speed setting |                            |                 |  |  |  |  |
|-----------------------|-------------------------------|----------------------------|-----------------|--|--|--|--|
| ran speed setting     | \$0 mmm - 30 mm - 30 m        | \$\$ = <b>H H</b> = \$\$ = | 87 mm M - 87 mm |  |  |  |  |
| Standard              | Hi — Mid — Lo                 | Hi — Lo                    | Hi — Mid        |  |  |  |  |
| High speed 1 • 2      | UHi — Hi — Mid                | UHi — Mid                  | UHi — Hi        |  |  |  |  |
| itial setting of some | indoor unit is "High speed"   |                            |                 |  |  |  |  |

Note 3: As for plural indoor unit, set indoor functions to each master and slave indoor unit. But only master indoor unit is received the setting change of indoor unit function "07 Operation permission/ prohibition" and "08 External input".

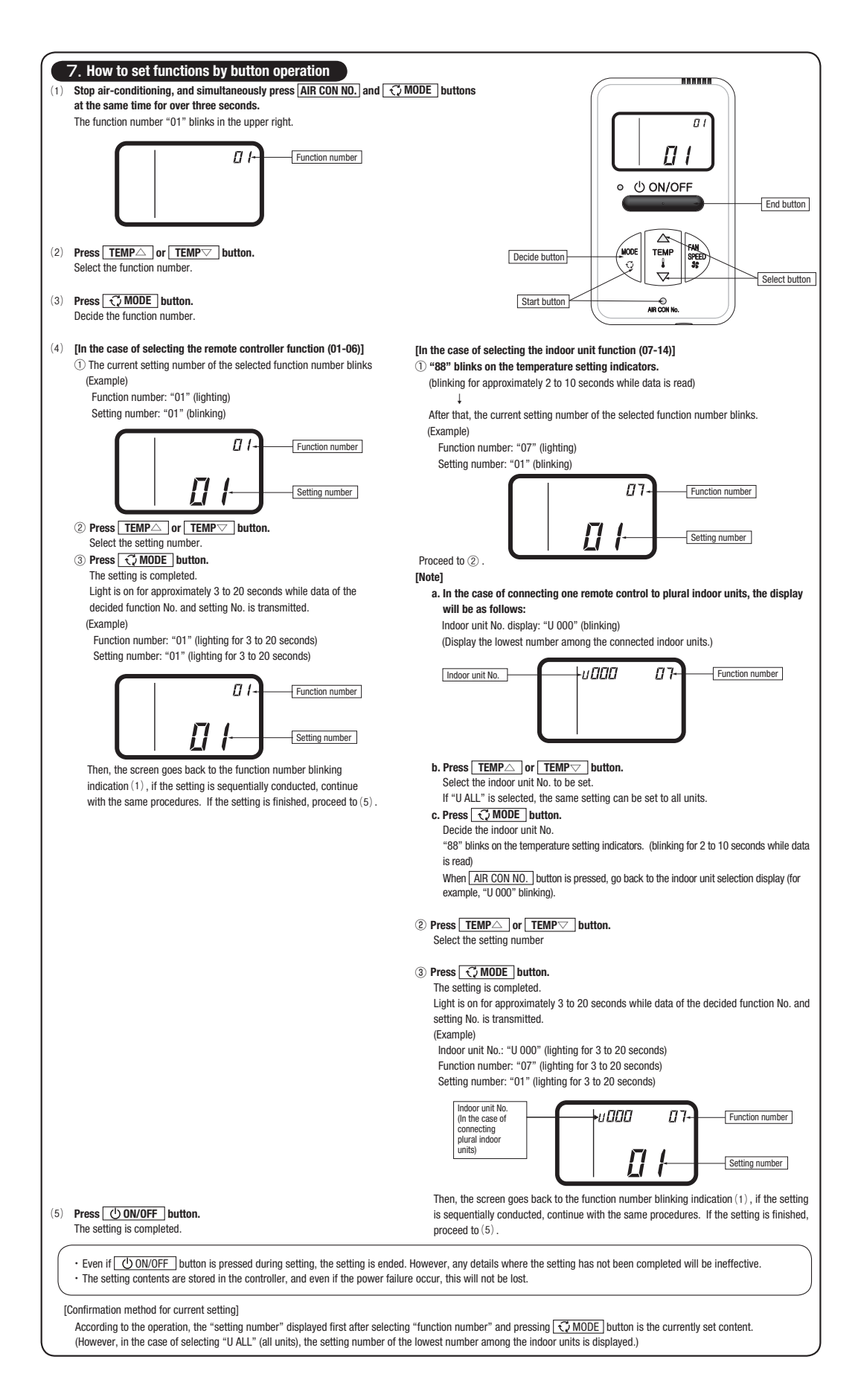